## Յաշվի համալրման և հաշվից ելբագրման ուղեցույց

## Յաշվի Յամալրումը

Այսուհետ հաշվի համալրումը և հաշվից ելբագրումը լինելու է միջազգային փոխանցման միջոցով։

Առաջինը ներկայացնենք համալրման բայլերը Ինտերնետ/Մոբայլ բանքինգ հավելվածի միջոցով.

**Քայլ 1.** «Վճարումներ և փոխանցումներ» մասից ընտրել «Միջազգային փոխանցում» տարբերակը։

**Քայլ 2.** Բացված պատուհանում անհրաժեշտ է լրացնել Դետևյալ կերպով`

- 1. «Յաշիվ» դաշտում ընտրել ելքագրվող հաշվեհամարը
- 2. Նշել գումարը

(59) Շահառու-ենթաբաժնում

- 3. «Անվանում» դաշտում լրացնել. Interactive Brokers LLC.
- 4. «Յասցե» դաշտում լրացնել. **Two Pickwick Plaza**
- 5. «Քաղաբ» դաշտում. Greenwich, CT 06830
- 6. «Երկիր» դաշտում. **ՍՏA**
- 7. «Յաշիվ» դաշտում. **633736902**

(57) Շահառուի Բանկ-ենթաբաժնում

- 8. «SWIFT կոդ» դաշտում. CHASUS33XXX
- 9. «Անվանում» դաշտում. JPMORGAN CHASE BANK, N.A.
- 10. «Յասցե» դաշտում. **383 Madison Avenue**
- 11. «Քաղաբ» դաշտում. **New York 10179**
- 12. «Երկիր» դաշտում. United States
- (70) Նպատակ
  - 13. «Տող 1»-ում. For further credit to: Ձեր տերմինալային Ս կոդը (օրինակ` Ս2496548)
  - 14. «Տող 2»-ում. **Ձեր Անուն Ազգանունը լատինատառերով**
  - 15. Գանձում հատվածում անհրաժեշը է ընտրել «OUR։ Վճարողը կրում է միայն Ամրիաբանկի և թղթակից բանկի ծախսերը»
  - 16. Ընտրեք **հաշվեհամարը**, որից պետք է գանձվի միջնորդավճարը
  - 17. Ստուգել բոլոր տվյալների ճշտությունը
  - 18. **Դամոզվելուց հետո, որ մուտքագրված տվյալները ճիշտ են,** վերևում սեղմել «Յիշել և ստորագրել», **որից հետո հաստատել գործարբը։**

Քայլ 3. Ավարտելուց հետո անհրաժեշտ է փոխանցման մասին ծանուցում ստեղծել Account Management-ում կամ այդ մասին տեղեկացնել մեզ` նշելով գումարի չափը։ Յանկացած հարցի դեպբում խնդրում ենբ կապվել Բրոբերային ծառայության հետ։ Մենբ սիրով կաջակցենբ Ձեզ ցանկացած հարցով։ ጓեռախոսահամարներն են +374 10 51 31 69 և +374 10 51 31 70

## Յաշվից ելբագրման ուղեցույց

Յաշվից կանխիկացում անելու համար անհրաժեշտ է՝

Քայլ 1. Մուտբ գործել <u>Account Management</u>

Քայլ 2. Ձախ կողմի մենյուով անցնել «Transfer & Pay» բաժնի «Transfer Funds» էջը

Քայլ 3. Բացված էջում ընտրել «Make Withdrawal»

Քայլ 4. Ընտրել «Bank Wire» տարբերակը սեղմելով «Connect Your Bank»

Քայլ 5. «Account Nickname» դաշտում լրացրեբ Ձեր անուն ազգանունը

Քայլ 6. «Where will the funds be deposited?» դաշտում ընրեք «Bank» տարբերակը

Քայլ 7. «Bank Country»-ն ընտրեք Յայաստան

Քայլ 8. «Bank Account Number» դաշտում նշեք Ձեր Ամերիաբանկի նախընտրելի հաշվեհամարը, որից հետո կրկնեք այն «Confirm Bank Account Number» դաշտում` համոզվելու համար որ հաշվեհամարը ճիշտ է մուտքագրված։

Քայլ 9. Ներբևում հայտնվում է «Receiving Bank» հատվածը որտեղ կա նաև որոնման հնարավորություն, սեղմելով «Search» հավաբեբ Ամերիաբանկի SWIFT կոդը` **ARMIAM22XXX** և սեղմեբ «Search» կոճակը

Քայլ 10. Դամակարգը կառաջարկի ընտրել Թղթակից բանկի տվյալները։ Ընտրեք առաջարկված տարբերակը և բացված «Receiving bank's account with correspondent bank» նշեք 36116208 հաշվեհամարը և սեղմեք «Submit» կոճակը

Քայլ 11. Սեղմեբ «Continue» և հեևեբ հետագա հրահանգներին։

Ցանկացած հարցի դեպբում խնդրում ենբ կապվել Բրոբերային ծառայության հետ։ Մենբ սիրով կաջակցենբ Ձեզ ցանկացած հարցով։ ጓեռախոսահամարներն են +374 10 51 31 69 և +374 10 51 31 70